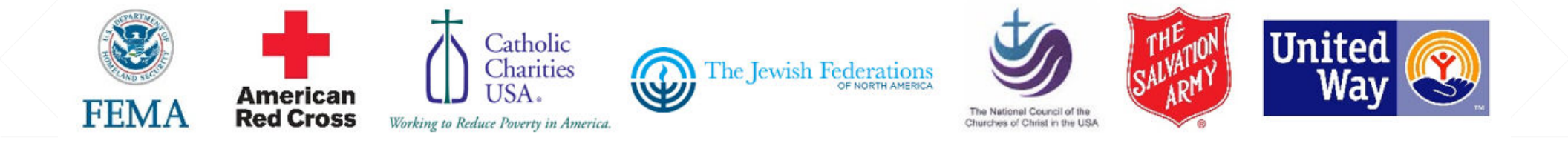

## Emergency Food and Shelter Program

WEBINAR SERIES FOR THE SUPPLEMENTAL APPROPRIATION FOR HUMANITARIAN ASSISTANCE FUNDS

### What is DocuSign?

EFSP Webinar Series for the Supplemental Appropriation for Humanitarian Assistance Funds

- What is an electronic signature?
- Who will use DocuSign?
- How will electronic signatures be used by EFSP?
- What value do electronic signatures provide?
- Where are my documents stored?
- How do you electronically sign a document using DocuSign?

#### **Learning Objectives**

What is DocuSign?

### What is DocuSign?

DocuSign is an e-signature and workflow solution. It also enables you to access and store all your documents instantly and securely. DocuSign is the easiest, fastest, most secure way to send, sign, manage, and store documents in the cloud.

### What is an electronic signature?

An electronic signature, or eSignature, as defined by the Federal ESIGN Act, is an "electronic sound, symbol or process, attached to or logically associated with a contract or other record and executed or adopted by a person with the intent to sign the record" (ESIGN). All 50 states have laws that define electronic signatures in substantially the same way.

### Who will use DocuSign?

All applicants and recipients of EFSP funds (State Set-Aside Committees, Local Boards and LROs) will use DocuSign for forms that require signatures. All forms that require a signature will be sent to the email address in the EFSP database. It is critical that State Set-Aside Committees, Local Boards and LROs, keep the their contact information on file up to date.

### **Do I need a DocuSign account?**

No, you do not need a DocuSign account to electronically sign EFSP documents. Only those who send documents for signature require a DocuSign account. So only EFSP has to maintain an account.

#### How will electronic signatures be used by EFSP with the Supplemental Appropriation for Humanitarian Assistance Funds?

EFSP will use electronic signatures for:

- Agency, Local Board, and State Set Aside Committee Applications
- Local Board Plans and State Set Aside Committee Plans
- LRO Certifications

### What value do electronic signatures provide?

- Release money faster to funded Local Recipient Organizations providing essential services in their community.
- Makes it easier for Local Boards and LROs to complete submissions to EFSP.
- Reduce *clerical* error rates and resubmissions.
- Increase EFSP's productivity and reduce *processing time*.
- Saves paper.

### Where are my documents stored?

The documents (called envelopes) associated with EFSP will be stored in DocuSign indefinitely.

You will receive an email with the signed document attached, once it is complete and has been signed by all required parties.

\*Important Note: It is required that you download and save your documents for your own record retention as required by the EFSP Responsibilities and Requirements Manual.

#### 1) Review the DocuSign email

Open the email and review the message from the sender. Click REVIEW DOCUMENT to begin the signing process.

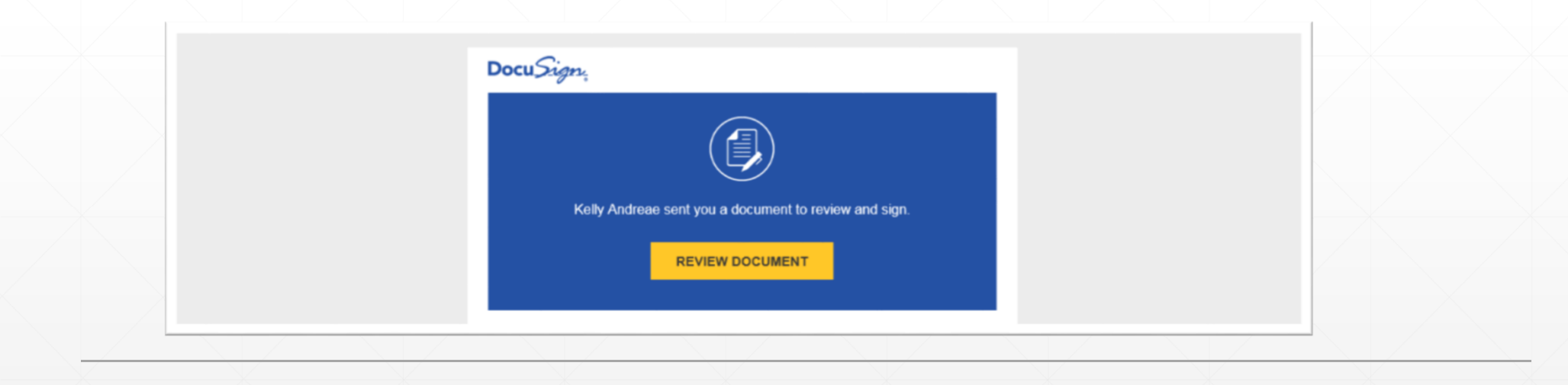

#### 2) Agree to sign electronically

Review the consumer disclosure and select the checkbox I agree to use Electronic Records and Signatures. Click CONTINUE.

|   | Please review the documents below. |                                                            | CONTINUE                                                                                                    | OTHER ACTIONS + |
|---|------------------------------------|------------------------------------------------------------|----------------------------------------------------------------------------------------------------|-----------------|
| I |                                    | DocuSign Envelope ID: D118D08E-8C4F-4180-B7D1-059DC2C92886 | DEMONSTRATION DOCUMENT ONLY<br>PROVIDED BY DOCUSIGN ONLINE SIGNING SERVICE<br>999 3rd Ave, Suite 1700 + Seattle + Washington 98104 + (206) 219-0200<br>www.docusign.com | ŕ               |
|   |                                    |                                                            |                                                                                                    |                 |
|   |                                    |                                                            |                                                                                                    |                 |

#### 3) Start the signing process

> Click the START tag on the left to begin the signing process. You will be taken to the first field requiring action.

> Click the SIGN tag. You are asked to Adopt Your Signature.

| START | DocuSign Envelope ID: D118D08E-8C4F-4180-B7D1-059DC2C92886                                            | PROVIDED BY DOCUSION ONLINE SIGNING SERVICE<br>999 3rd Ave, Suite 1700 • Seattle • Washington 98104 • (206) 219-0200<br>www.docusign.com |  |
|-------|----------------------------------------------------------------------------------------------------|----------------------------------------------------------------------------------------------------|--|
|       |                                                                                                    | 34-0000-00-001                                                                                                    |  |
|       | Phase 34 Interim LRO Report and S                                                                     | econd Payment Request                                                                                                    |  |
|       | st onexperied rands to date                                                                           |                                                                                                    |  |
|       | K. Total of funds received to date (A+B+C+D+E+F+G+H+I+J)<br>Line K must equal the LRO's first payment | Required - Sign Here                                                                                                    |  |
| SIGN  | 12/7/2017                                                                                             | Sign 📕                                                                                                    |  |
|       | Date                                                                                                  | Signature, LRO Agent                                                                                                    |  |
|       | This form will automatically be sent to                                                               | your local board contact.                                                                                                    |  |
|       | DO NOT SEND TO NATIONAL BOARD WITHO                                                                   | UT LOCAL BOARD SIGNATURE                                                                                                    |  |

#### 4) Verify your name

Verify that your name and initials are correct. If not, change them as needed.

| Adopt Your Signature                        |           | ×    |
|---------------------------------------------|-----------|------|
| Confirm your name, initials, and signature. |           |      |
| * Required                                  |           |      |
| Full Name*                                  | Initials" |      |
| LRO Contact 001                             | LR0       |      |
| SELECT STYLE DRAW                           |           |      |
| PREVIEW                                     | Change S  | tvle |

#### 5) Adopt a signature

Do one of the following:

- Accept the default signature and initial style.
- Click Change Style, and select a signature option.
- Click Draw. Draw your signature using a mouse, or your finger or a stylus.

| LECT STYLE DRAW |     |  |              |
|-----------------|-----|--|--------------|
| EVIEW           |     |  | Change Style |
| UKO Contact 001 | URO |  |              |
| C32FD2534FB745D |     |  |              |

#### 6) Save your signature

Click ADOPT AND SIGN to adopt and save your signature information and return to the document.

| DocuSigned by:                                                   | DOI (180                                                                        | Change Style                                                                                                    |
|------------------------------------------------------------------|---------------------------------------------------------------------------------|----------------------------------------------------------------------------------------------------|
| C32FD2534FB745D.                                                 |                                                                                 |                                                                                                    |
| By selecting Adopt and Sign, I a<br>my agent) use them on docume | agree that the signature and initials<br>ints, including legally binding contra | will be the electronic representation of my signature and initials for all purposes when I (or<br>acts - just the same as a pen-and-paper signature or initial. |
|                                                                  |                                                                                 |                                                                                                    |

#### 7) Confirm signing

When you finish clicking all signature tags in the document, confirm signing by clicking FINISH.

| Done! Select Finish to s | send the completed document.     |                                                           |                                                 |                                                 | FINISH | OTHER ACTIONS • |
|--------------------------|----------------------------------|-----------------------------------------------------------|-------------------------------------------------|-------------------------------------------------|--------|-----------------|
|                          |                                  | ۲                                                         | Q 🛧 🖶 🕻                                         | 3 0                                             |        |                 |
|                          | K. Total of fund:<br>Line K must | s received to date (A+B+C+D<br>equal the LRO's first payn | +E+F+G+H+I+J)<br>nent                           | \$5,000.00                                      |        |                 |
|                          | 12/7/2017<br>Date                |                                                           |                                                 | Signature, LRO Agent                            |        |                 |
|                          |                                  | This form will auto<br>DO <u>NOT</u> SEND TO NATI         | omatically be sent to you<br>ONAL BOARD WITHOUT | r local board contact.<br>LOCAL BOARD SIGNATURE |        |                 |
|                          |                                  |                                                           |                                                 |                                                 |        |                 |
|                          |                                  |                                                           |                                                 |                                                 |        |                 |

A message appears stating that you have completed your document. You can now download a PDF copy or print a copy of the document. The State Set-Aside Committee, Local Board and LRO will receive an email with the signed document attached, and the signed document appears in EFSP DocuSign account.

| DD DocuSign Demo System <ds<br>Completed: EFSP Second Payment I<br/>Andreae Xely<br/>If there are problems with how this message if</ds<br> | _derno@docusign.net><br>equet (085800-008)<br>displayed, click here to view it in a web browser. |  |
|----------------------------------------------------------------------------------------------------|--------------------------------------------------------------------------------------------------|--|
| 34-085800-008-5PR.pdf<br>155 K8                                                                                                    |                                                                                                  |  |
|                                                                                                    |                                                                                                  |  |
|                                                                                                    | Docu <i>Sign</i>                                                                                 |  |
|                                                                                                    |                                                                                                  |  |
|                                                                                                    | Your document has been completed.                                                                |  |
|                                                                                                    | VIEW COMPLETED DOCUMENT                                                                          |  |
|                                                                                                    |                                                                                                  |  |

- What an electronic signature is
- Who will use DocuSign
- How electronic signatures will be used by EFSP
- The value of electronic signatures
- Where documents are stored.
- How to electronically sign a document using DocuSign

#### **Learning Summary**

What is DocuSign?

Emergency Food and Shelter National Board Program

701 North Fairfax Street Alexandria, Virginia 22314

Phone: 703-706-9660 (option 6) Fax: 703-706-9677

Website: efsp.unitedway.org

Email Address for inquires: suppfund@uww.unitedway.org

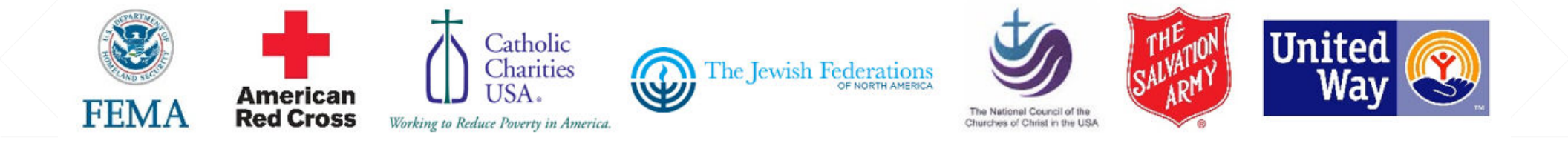

## Emergency Food and Shelter Program

WEBINAR SERIES FOR THE SUPPLEMENTAL APPROPRIATION FOR HUMANITARIAN ASSISTANCE FUNDS